## Network Install Instructions without a Server Install V6

These instructions are intended to be used when Exercise Pro will not be run on the server as an application.

## Server Install

- 1. On a PC install the full version of Exercise Pro.
- 2. Copy the Expro6 folder to the server.
- 3. Make sure all users have full rights on the Expro6 directory and subdirectories.
- 4. Uninstall Exercise Pro on the PC.

## **Client Install**

- 1. Install Exercise Pro. Make sure to check the Network Client option and on the following screen point to the Expro6 directory on the server. (Note you can use either a UNC or a mapped drive).
- 2. Start Exercise Pro. Register the program when prompted. The registration code will be on the CD case which came with the program.
- 3. Go to File/Settings. Push the Add button in the Network section and enter the Network code. Verify that the number of Network copies is correct.
- 4. Repeat step 1 and 2 on each client. Note step 3 only needs to be done once, not on each client.

**Note:** Unless otherwise noted in your license letter this software is licensed to be used in only one physical location. Any location further than a 15 minute walk is defined as another physical location.